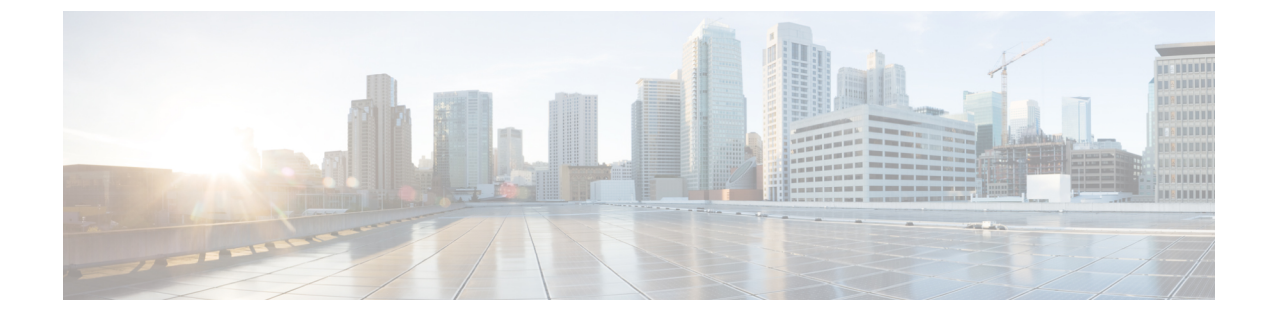

# セキュリティ分析とロギング(オンプレミ ス)アプリケーションのインストール

Central Management のアプリケーションマネージャを使用して セキュリティ分析とロギング (オンプレミス) をインストールします。ブラウザは Chrome または Firefox を使用すること をお勧めします。

- 1. マネージャ にログインします。
- 2. [グローバル設定(Global Settings)] アイコンをクリックします。
- 3. [集中管理(Central Management)]を選択します。
- 4. [アプリケーションマネージャ (App Manager)]タブをクリックします。
- 5. [参照 (Browse)]をクリックします。
- 6. 画面に表示される指示に従って、アプリケーションファイルをアップロードします。

#### C-

- 重要 スタンドアロンのアプライアンス(マネージャのみ)としてのマネージャのインストール、 またはフローコレクタと3つのデータノード(データストア)を管理するマネージャのイン ストールがサポートされています。データノードを管理せずに1つ以上のフローコレクタを管 理する場合は、マネージャにアプリケーションをインストールすることはできません。
  - Secure Network Analytics とアプリケーションの互換性 (1ページ)
  - ・リソース使用状況 (3ページ)

## Secure Network Analytics とアプリケーションの互換性

Secure Network Analytics の更新の際、現在インストールされているアプリケーションは保持されます。ただし、アプリケーションと新しい Secure Network Analytics バージョンとの間に互換性がない場合があります。Secure Network Analytics の特定のバージョンでサポートされるアプ

リケーションのバージョンを確認するには、『Secure Network Analytics Apps Version Compatibility Matrix』を参照してください。

マネージャにインストールできるアプリケーションのバージョンは1つのみです。インストー ル済みのアプリケーションを管理するには、[アプリケーションマネージャ(App Manager)] ページを使用します。このページから、アプリケーションのインストール、更新、アンインス トール、またはステータスの確認を実行できます。確認可能なアプリケーションのステータス については、以下の表を参照してください。

より新しいバージョンのアプリケーションがあっても [アプリケーションマネージャ(App Manager)]に表示されないことがあるため、必ず Cisco Software Central で新しいバージョンが ないかどうかを確認してください。

#### ¢

重要 アプリケーションを新しいバージョンに更新するには、新しいバージョンを既存のバージョン にそのままインストールします。既存のアプリケーションをアンインストールする必要はあり ません。

#### 表1:

| ステータス           | 定義                                                                                                    | 対処                                                                                                    |
|-----------------|----------------------------------------------------------------------------------------------------|----------------------------------------------------------------------------------------------------|
| UpToDate        | インストール済みのアプリ<br>ケーションは最新バージョン<br>です。                                                                                                    | 特に対処の必要はありませ<br>ん。                                                                                                    |
| UpdateAvailable | 新しいバージョンの Secure<br>Network Analytics にアップグ<br>レードしています。既存のア<br>プリケーションは、このバー<br>ジョンの Secure Network<br>Analytics でサポートされてい<br>ますが、このアプリケーショ<br>ンの新しいバージョンがあり<br>ます。 | 必要な場合は、Cisco Software<br>Central にアクセスして最新<br>バージョンのダウンロードと<br>インストールを行ってくださ<br>い(これにより既存のバー<br>ジョンが置き換えられま<br>す)。           |
| UpgradeRequired | 新しいバージョンの Secure<br>Network Analytics にアップグ<br>レードしましたが、既存のア<br>プリケーションは、現在使用<br>している Secure Network<br>Analytics バージョンでサポー<br>トされていません。                             | このアプリケーションを引き<br>続き使用するには、Cisco<br>Software Central にアクセスし<br>て最新バージョンのダウン<br>ロードとインストールを行っ<br>てください(既存のバージョ<br>ンが置き換えられます)。 |

| ステータス           | 定義                                                                                                    | 対処                                                                                                    |
|-----------------|----------------------------------------------------------------------------------------------------|----------------------------------------------------------------------------------------------------|
| AppNotSupported | 新しいバージョンの Secure<br>Network Analytics にアップグ<br>レードしています。このアプ<br>リケーションは、現在使用し<br>ているバージョンの Secure<br>Network Analytics でサポート<br>されなくなる可能性がありま<br>す。このアプリケーションが<br>廃止されたか、このアプリ<br>ケーションの新しいバージョ<br>ンがまだリリースされていな<br>い可能性があります。 | 新しいバージョンがリリース<br>されたかどうかを確認するに<br>は、Cisco Software Central に移<br>動します。                                                                                                   |
| NewApp          | これは新しいアプリケーショ<br>ンです。                                                                                                    | 必要な場合は、Central Manager<br>を使用してこの新しいアプリ<br>ケーションをインストールし<br>てください。                                                                                                    |
| Error           | 関連付けられているアプリ<br>ケーションのインストール、<br>アップグレード、または削除<br>プロセスが正常に完了しませ<br>んでした。                                                                                                    | Secure Network Analytics サポー<br>トに連絡してください(サ<br>ポートの連絡先情報について<br>は、本書の最後のセクション<br>を参照)。このアプリケー<br>ションが、部分的にインス<br>トール、アップグレード、ま<br>たは削除された可能性があり<br>ます。その場合は修正が必要<br>です。 |

Secure Network Analytics アプリケーションのバージョンに関する詳細については、『Secure Network Analytics Apps Version Compatibility Matrix』を参照してください。

### リソース使用状況

セキュリティ分析とロギング(オンプレミス) アプリケーション

- マネージャが次の場合にのみ展開できます。
  - フローコレクタを管理しない、または
  - フローコレクタとデータノードを管理
- •インストールには次のディスク容量が必要です。
  - /lancope : 50 MB

- /lancope/var: 10 MB(このディスク容量は開始点であり、システムにデータが蓄積 されるにつれて消費量が増加することに注意)
- イベントを保持するために推奨されるディスク容量の詳細については、『Security Analytics and Logging (On Premises): Firewall Event Integration Guide』を参照してください。

### ディスク使用状況の統計を確認する

アプライアンスのディスク使用状況の統計情報を取得するには、次の手順を実行します。

#### 始める前に

- Secure Network Analytics Web アプリケーションに管理者としてログインします。
- ステップ1 [グローバル設定 (Global Settings)]アイコンをクリックし、ドロップダウンメニューから[集中管理 (Central Management)]を選択します。
- **ステップ2** [アプライアンスマネージャ(Appliance Manager)] タブをクリックします。
- **ステップ3** アプライアンスの[アクション(Actions)]メニューをクリックし、コンテキストメニューから[アプライ アンス統計情報の表示(View Appliance Statistics)]を選択します。
- ステップ4 プロンプトが表示されたら、アプライアンス管理インターフェイスにログインします。
- ステップ5 [ディスク使用量 (Disk Usage)] セクションまでスクロールします。